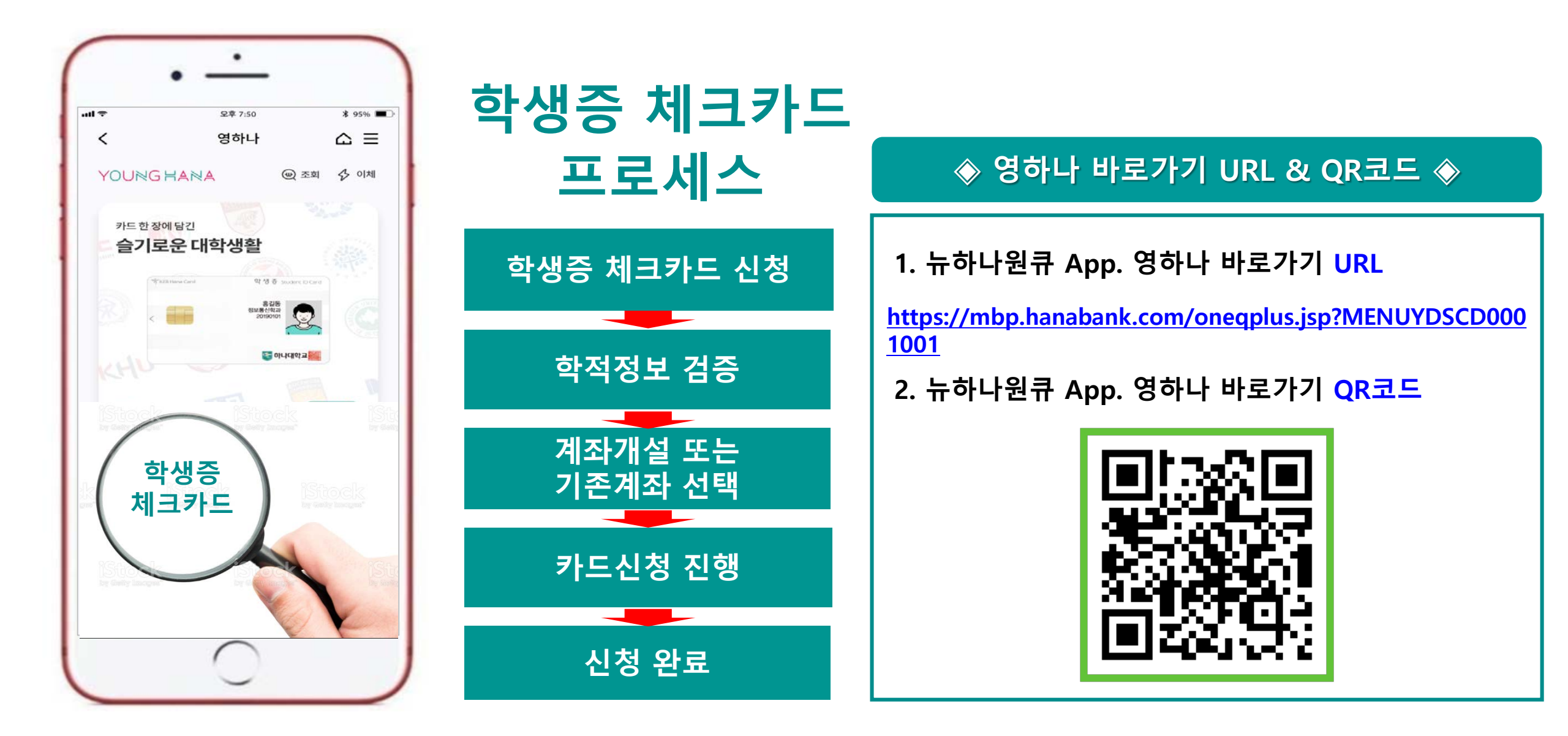

### 대학생 학생증카드 비대면 발급 프로세스 (요약)

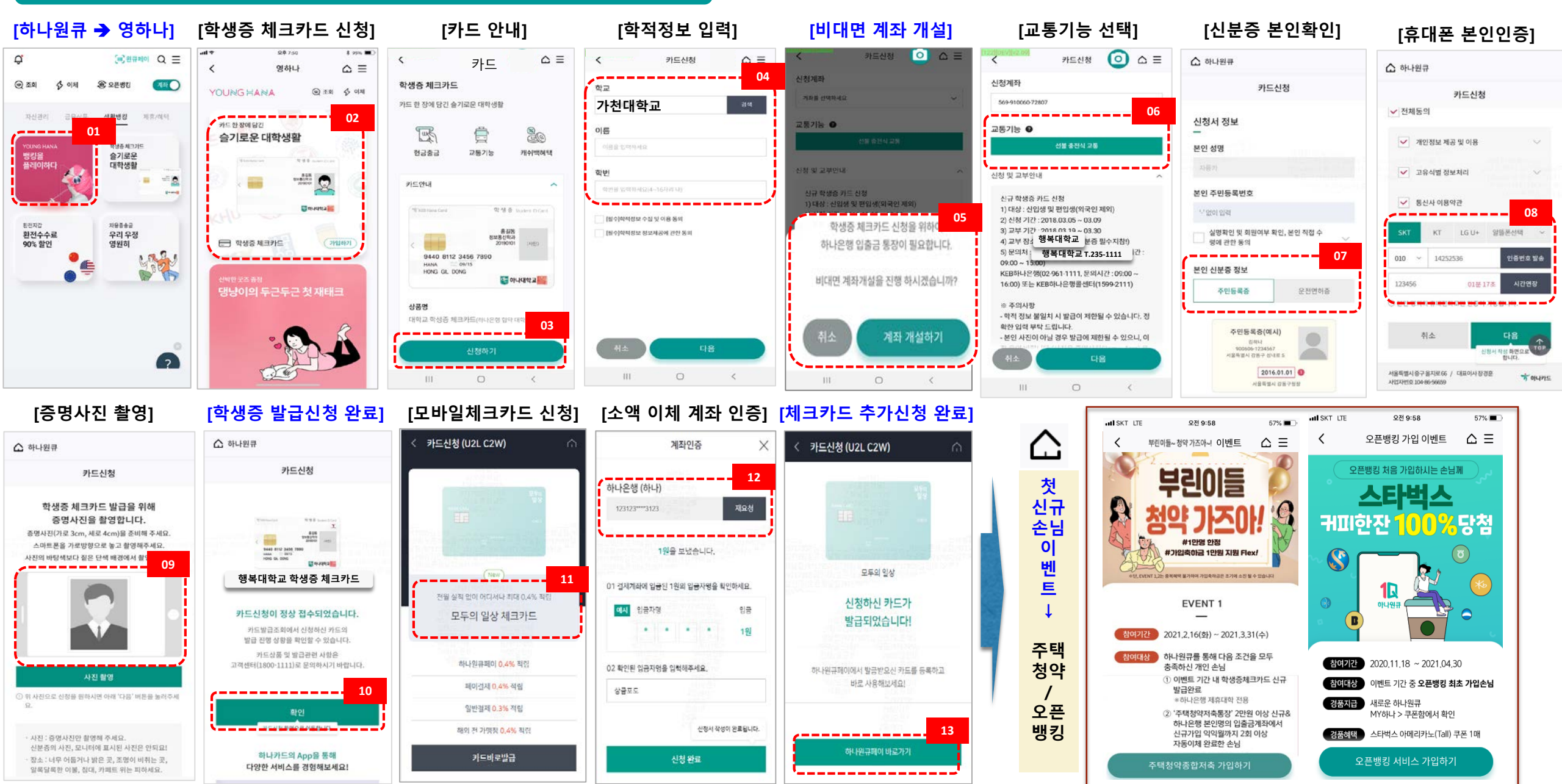

# 학생증 체크카드 프로세스 (상세)

## 학생증 체크카드 신청 프로세스 1.

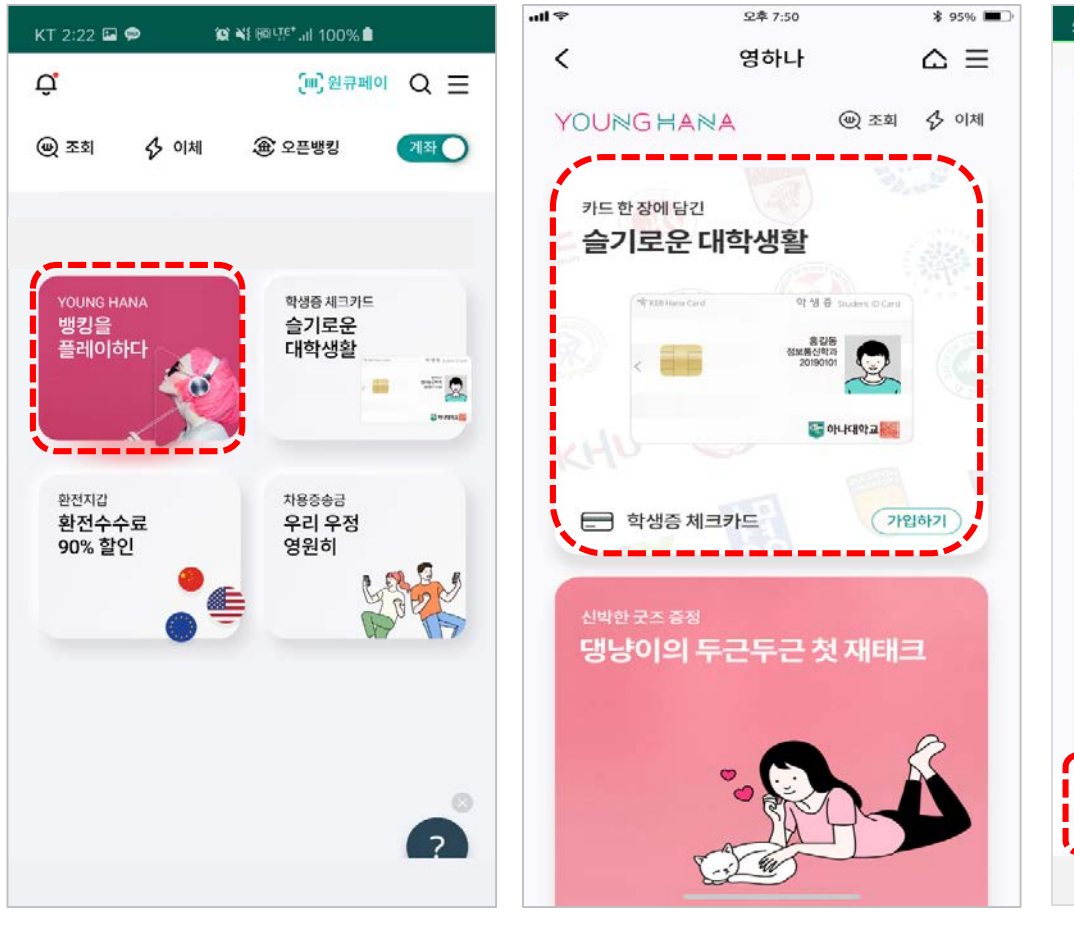

[학생증카드 신청]

[하나원큐 메인화면]

=> YOUNG HANA 터치

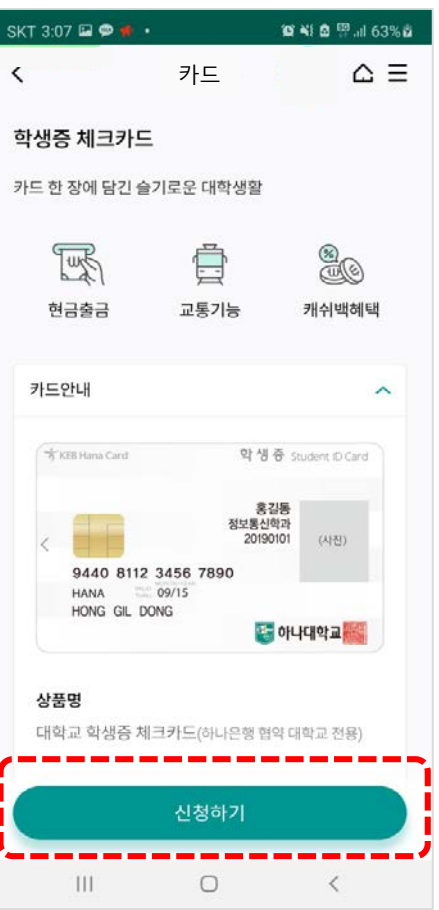

[카드상품 안내]

=> 신청하기 터치

🎯 📲 🖻 😤 내 67% 🖬 SKT 10:31 🖬 🗭 🕹 🔹 SKT 3:44 🗭 🖬 🗭 🔸 × 학교 검색 행복대학교 강동대학교 건양대학교 경희대학교 서울캠퍼스 고려대학교 세종캠퍼스 고려대학교 안암캠퍼스 ι\_ 남서울예술종합직업전문학교 덕성여자대학교 ы 부산대학교 부천대학교 0 우승대학교 111 0 <

[학교선택]

1. 00대학교 검색

[**학적정보 검증]** 1. 학교,학번 입력

 $\triangle \equiv$ < 카드신청 학교 학번 [필수]학적정보 수집 및 이용 동의 [필수]학적정보 정보제공에 관한 동의 학교,학번 입력 & 학적정보 제공동의를 해주셔야 다음단계 진행이 가능합니다. III 0 <

10 NI & 19 ... 64% B

학적정보 검증

## 학생증 체크카드 신청 프로세스 2-1.

1. 하나은행 계좌 없는 경우

#### 비대면 계좌개설 하기 (입출금 계좌 미보유 손님)

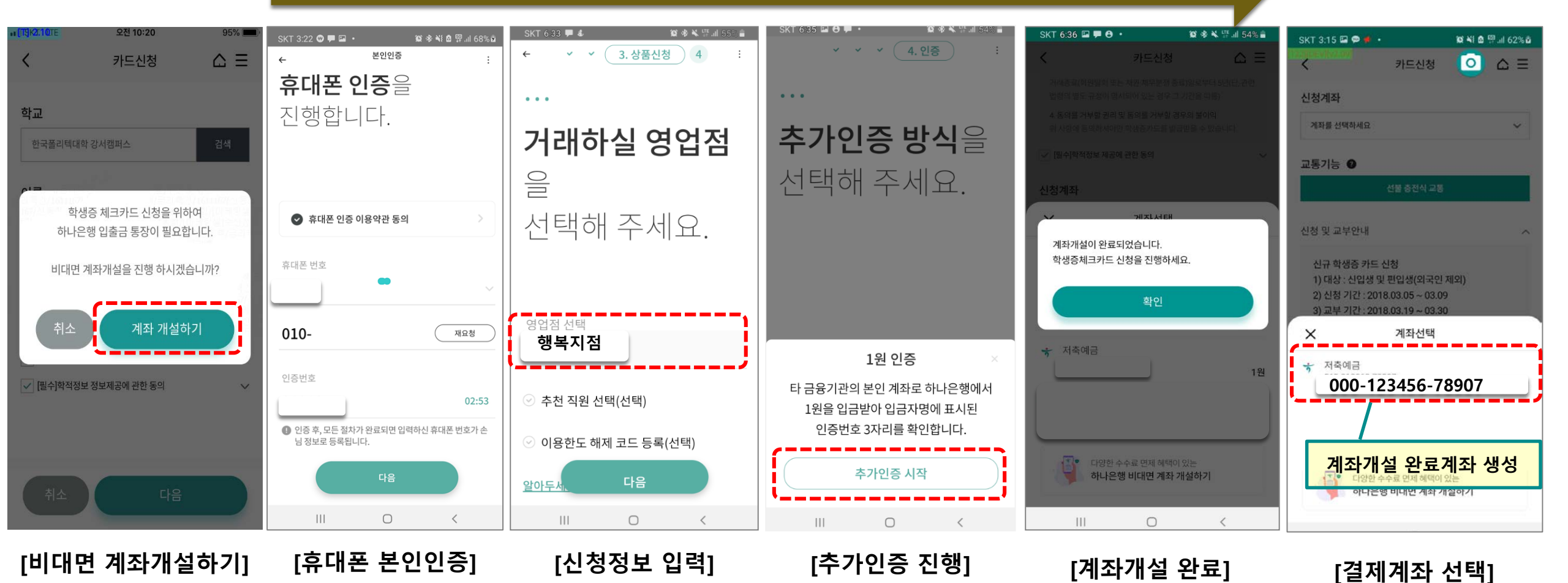

#### 1. 정상 입출금계좌만 보여짐 2. 거래중지계좌 및 모임통장 제외

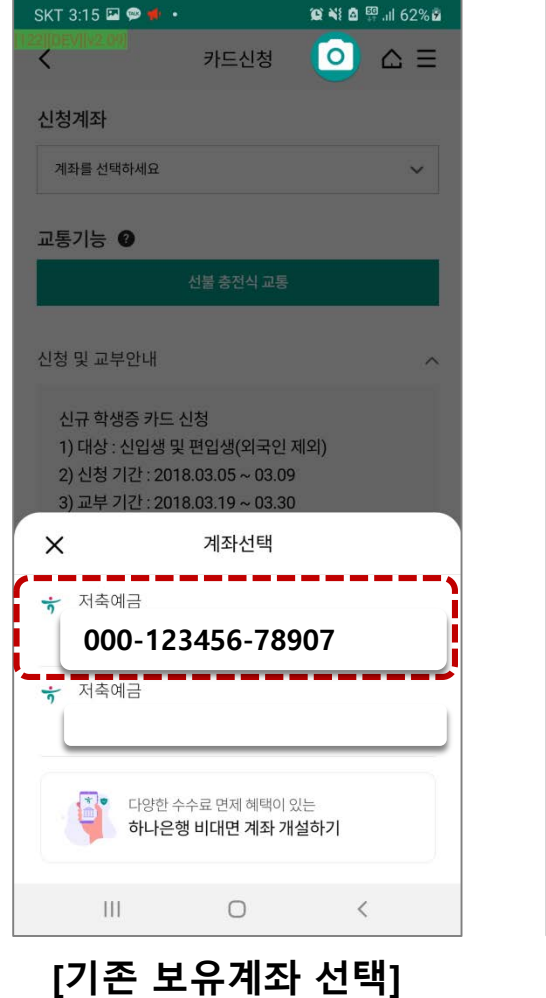

입출금 계좌 기존 보유 손님~

학생증 체크카드 신청 프로세스 2-2.

SKT 3:15 🗳 🗭 📌 🔹

<

신청계좌

😰 🍕 🖻 🛱 .ill 62% 🖻

ΔΞ

 $\sim$ 

0

카드신청

000-123456-78907

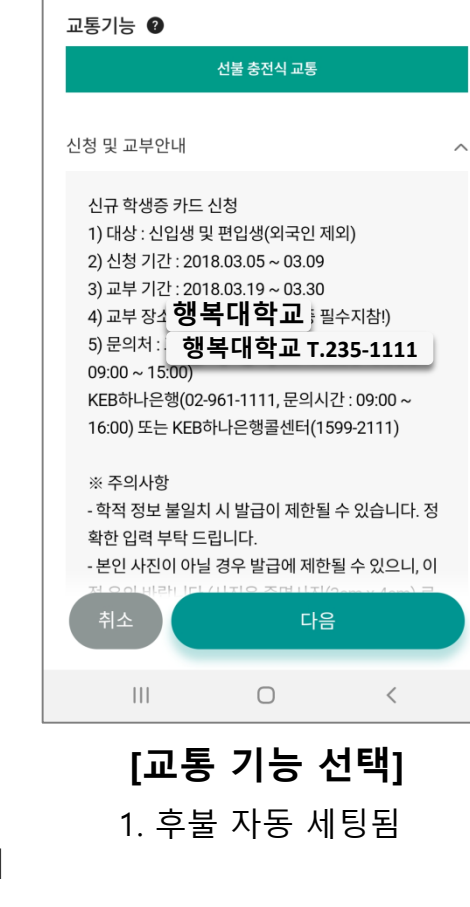

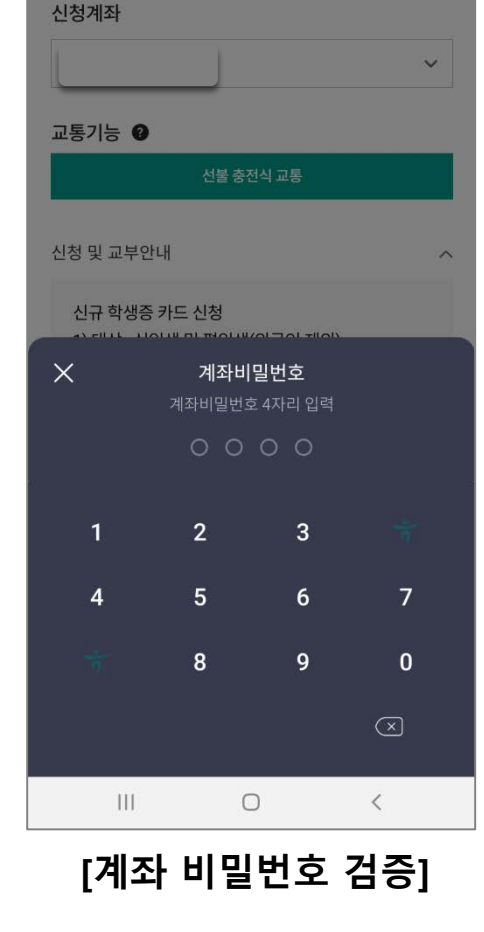

카드신청

SKT 3:16 🖓 🖬 🥯 🔹

<

😰 📲 🖻 🕮 .iil 62% 🖬

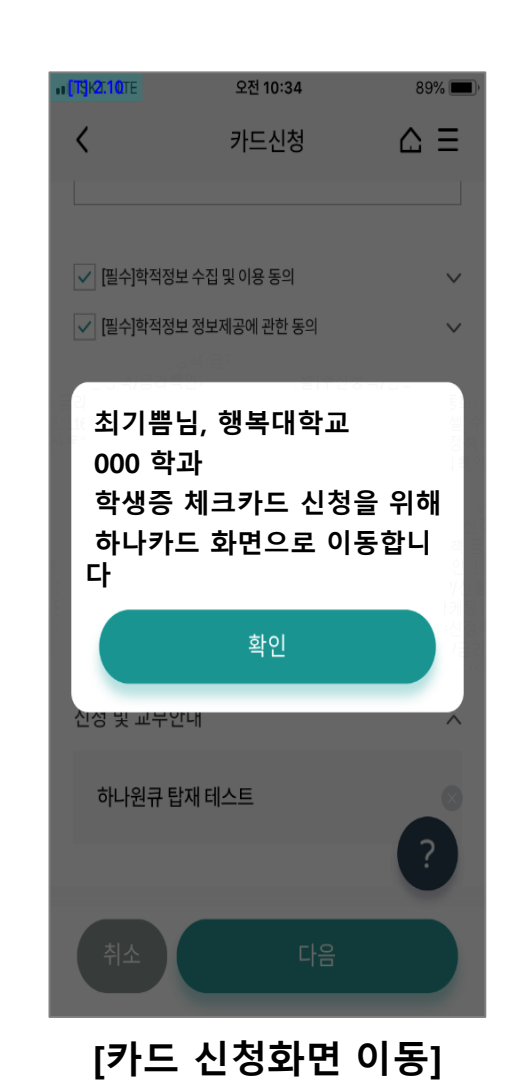

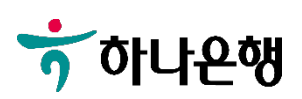

## 학생증 체크카드 신청 프로세스 3.

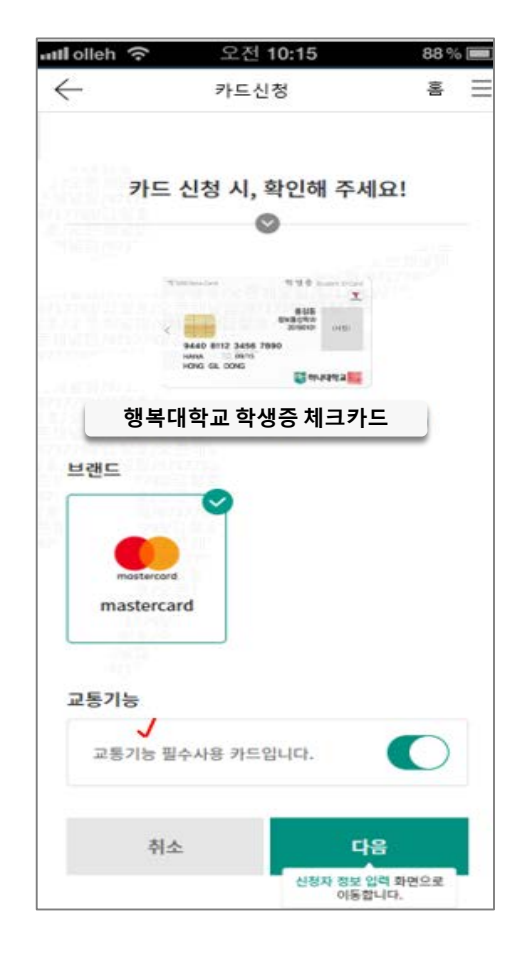

[카드종류 선택]

[신분증 확인]

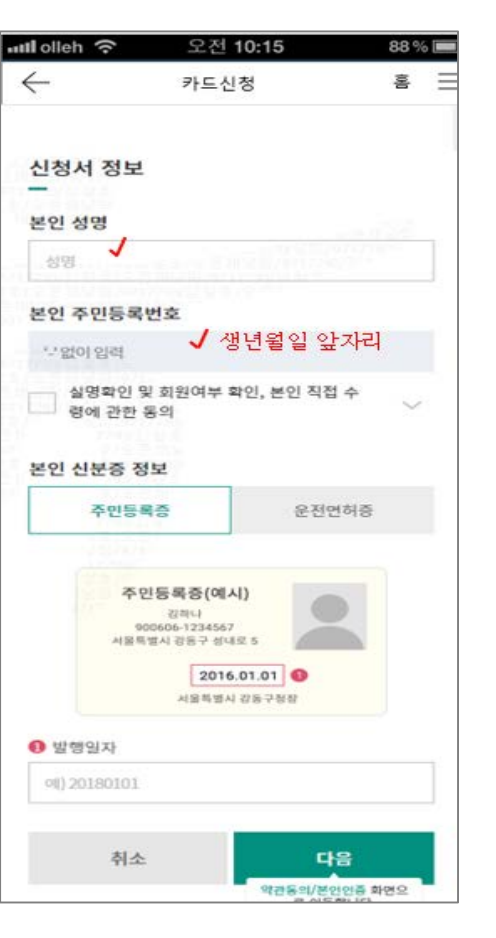

#### 약관 및 개인( g보 필수/선택적 동의 전체동의 약관 및 주요 안내사항 동의 ~ 개인(신용)정보 필수적 동의시 ~ 개인(신용)정보 선택적 동의서 ~ 오바일 약관교부 동의 본인인증 調理器 공인언중서 통신사 이용약관 동의 전체동의 개인정보 제공 및 이용 고유식별 정보처리 통신사 이용약관 KT LG U+ 알뜰폰선택 ~ 010 ~ '-'제외하고 있려 인증번호 발송 ① 본인 명의의 휴대전화로만 인증이 가능합니다. 취소 다음 10 신청시 작성 최연으로

[약관동의 및 본인인증]

오전 10:15

카드신청

88 %

Ξ

홈

uti olleh 🔶

-

#### [학생증 사진 촬영]

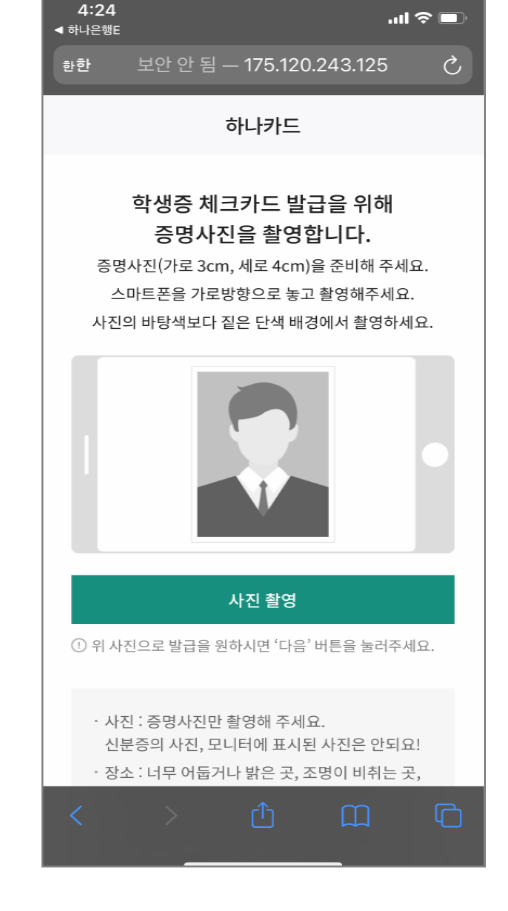

## 학생증 체크카드 신청 프로세스 4.

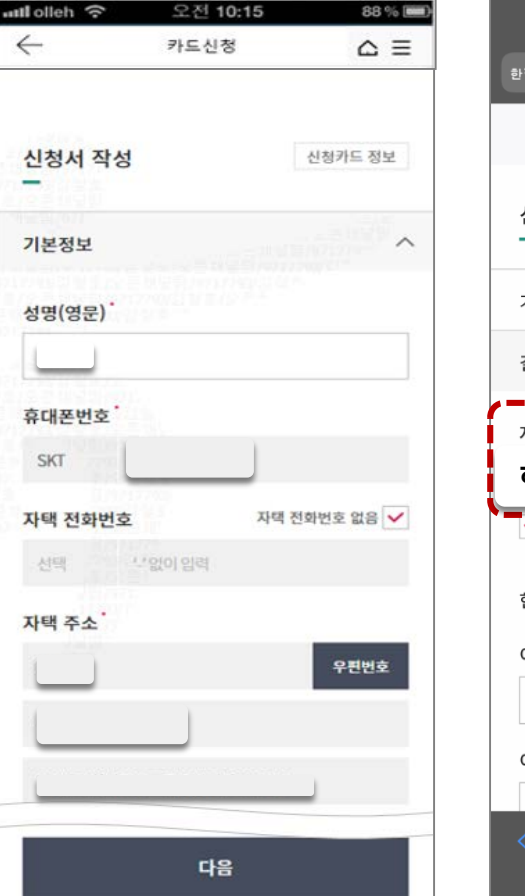

[기본 정보 입력]

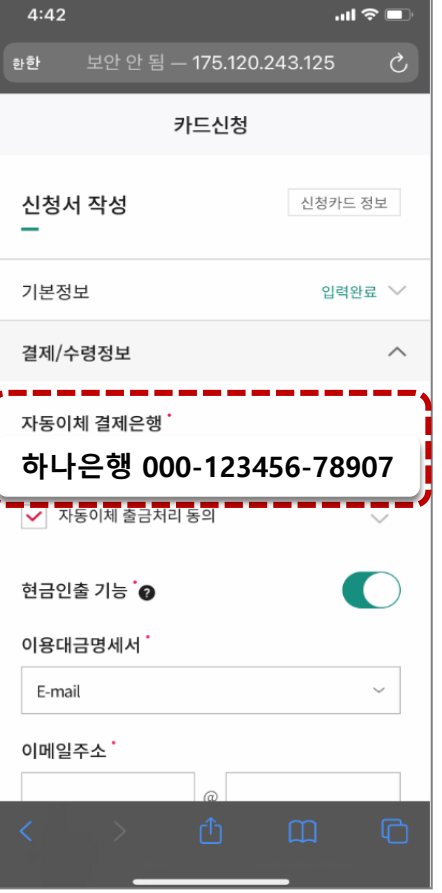

[결제 및 수령정보]

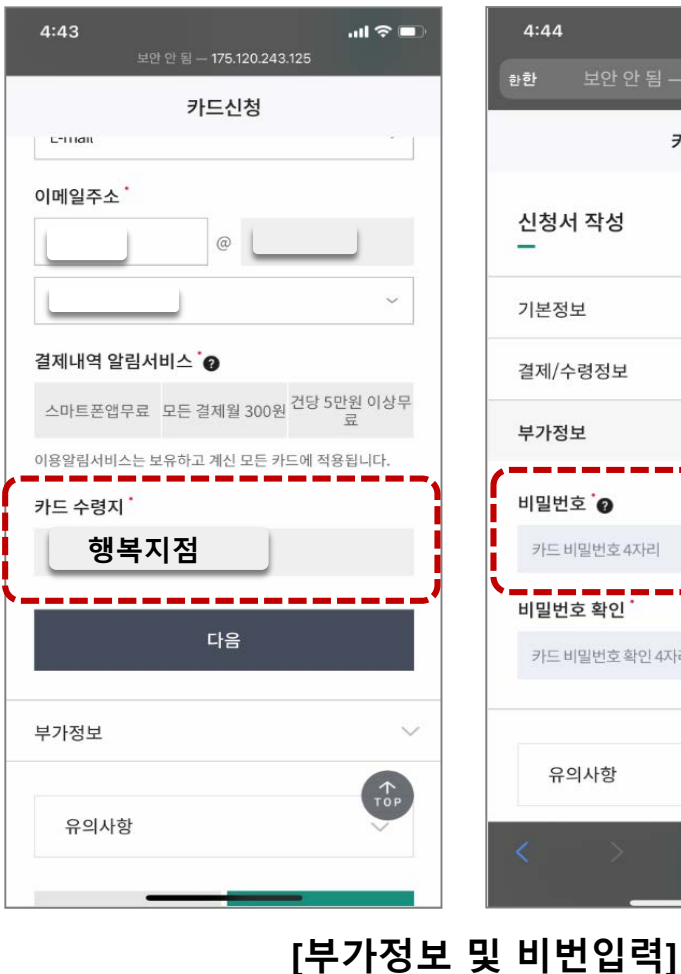

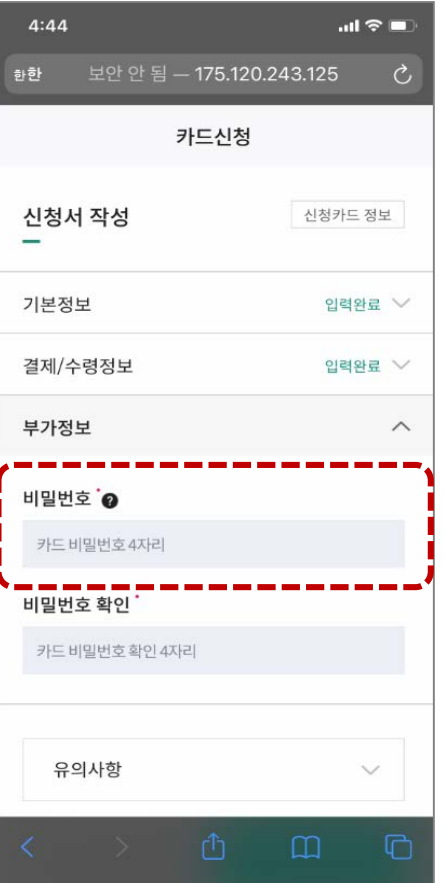

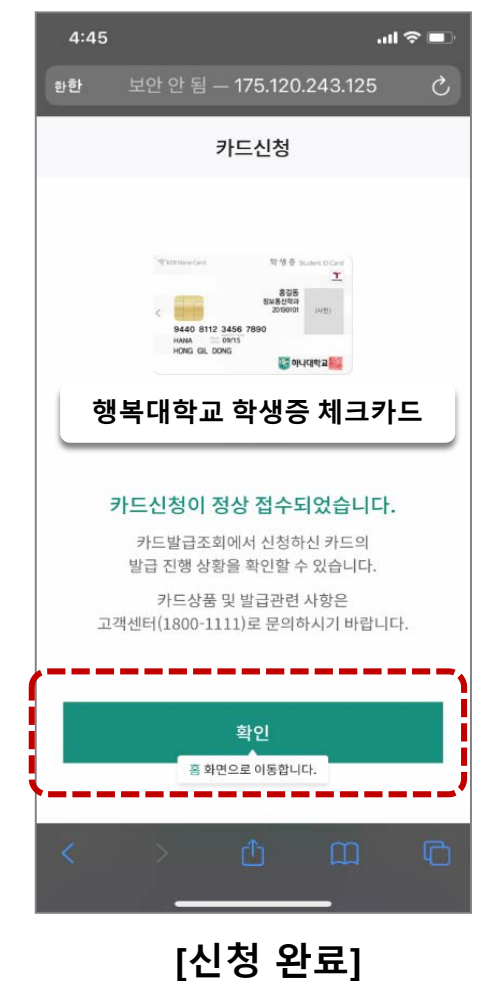

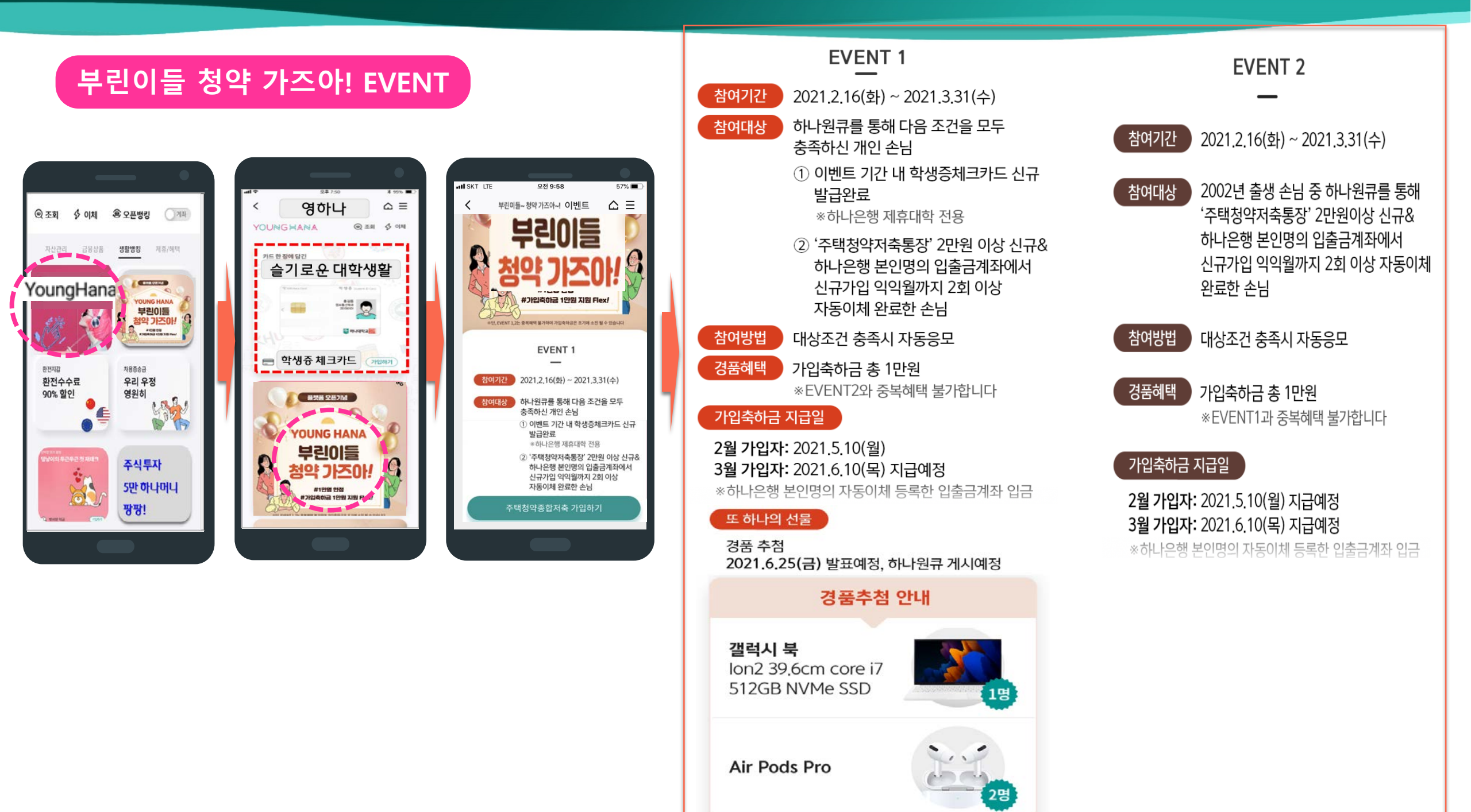

# 주택청약종합저축 이벤트

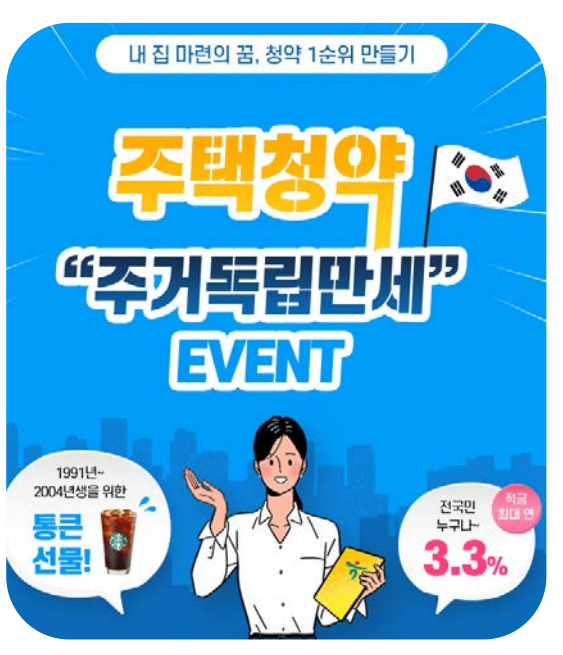

이벤트

자세히 보기

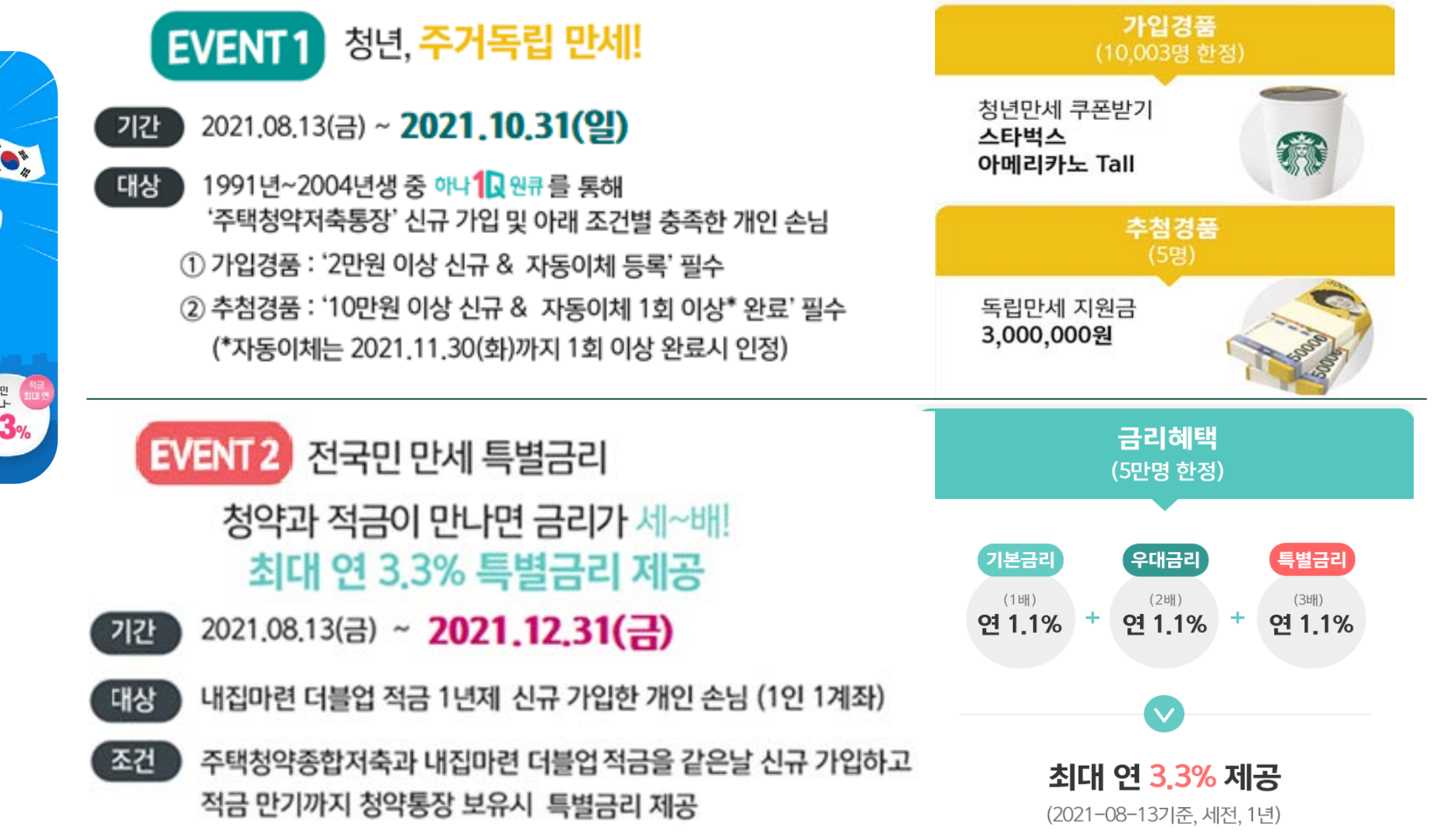

# 스타벅스 쿠폰 이벤트

참여대상

경품지급

# ★ 스타벅스 아메리카노 EVENT ★

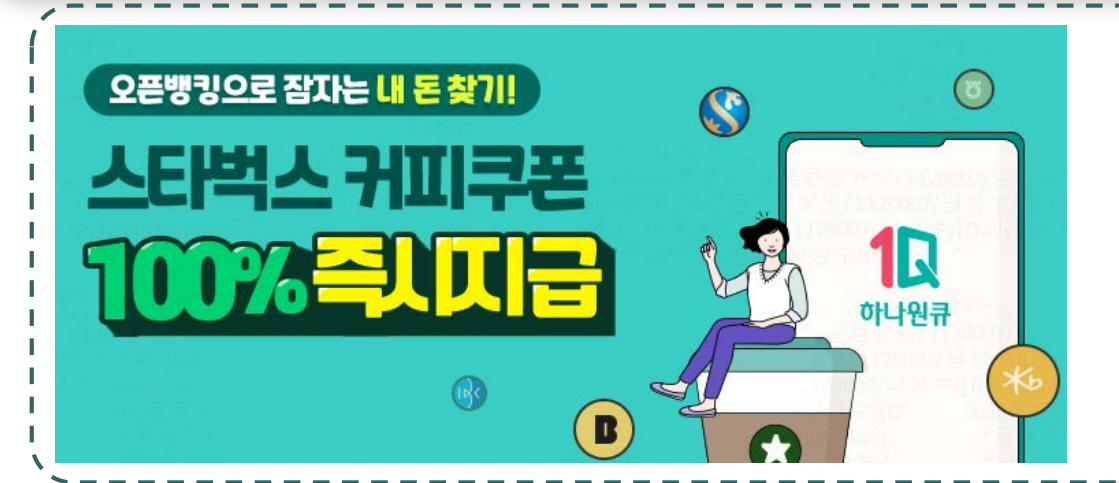

# ◆ 오픈뱅킹이란 ? 하나은행 1Q BANK 어플을 통해 타금융기관 계좌정보를 조회, 타금융기관 계좌에서 출금도 가능한 뱅킹서비스

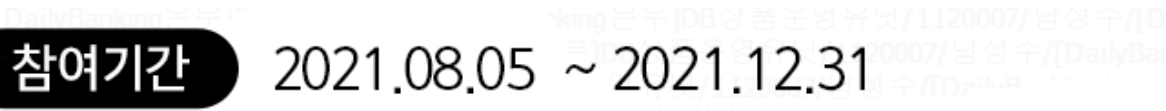

새로운 하나원큐에서 오픈뱅킹 최초 가입손님

새로운 하나원큐 > MY하나 > 쿠폰함에서 확인

(가입 완료 후 이벤트 페이지 내 '쿠폰 발급받기' 클릭)

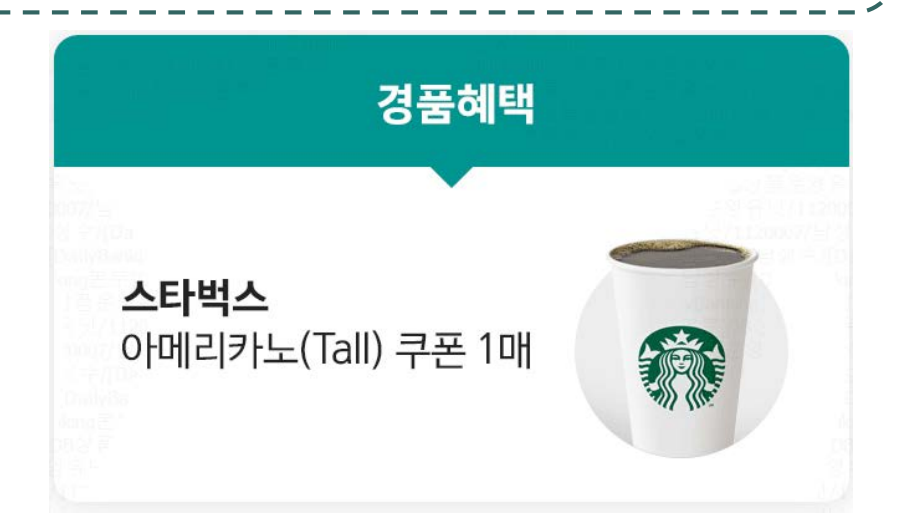

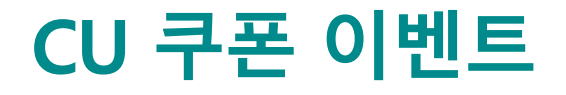

## ★ 학생증 카드 사용손님 EVENT ★

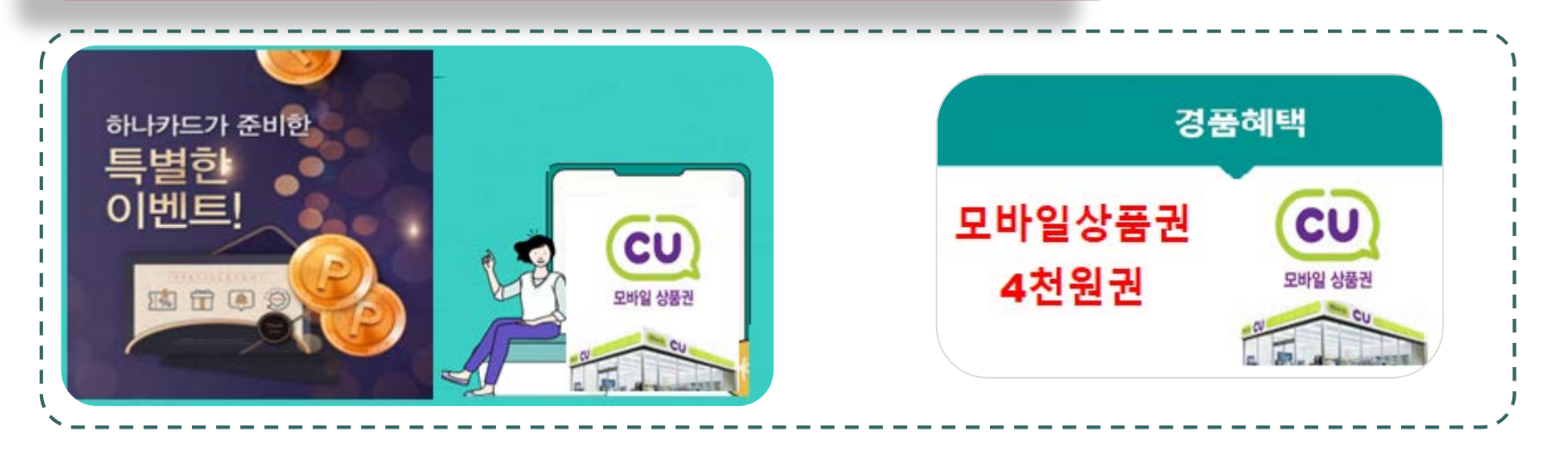

\* 기간: 2021.9.1~2021.12.31 \* 대상: 2021년 9월 1일 이후 학생증카드 최초 신규발급 손님 \* 조건: 학생증카드 발급후 익월 말일까지 누적 1만원 이상 사용한 손님 \* 경품: CU편의점 모바일상품권 4천원권 발송

예. 9.2일에 학생증카드 발급한 손님이 10.31까지 누적으로 1만원 이상 사용시 => 11.10일에 4천원권 모바일 상품권 발송 (학생증카드 신규시 하나카드사에 등록한 휴대폰으로 발송됨)